## How to approve the notice on the web side (Document)

## If the notice category is set to require approval, the notice under the category are transferred to the approval role personnel system after they are published.

After logging into the OLISS web side, users click on "Notice Management", then click "Announcement Approval" in the upper right corner to enter the approval list interface. In this interface, if there are too many documents, you can search for the target document using filtering conditions or keywords. Click any position of the target document to enter the approval interface, and according to the actual situation, click "Publish", "Released and Topped" or "Reject".

**Note:** If the approval personnel have editing rights, they can modify the notice title, content and recipient as needed.

| \$       | 互海科技                                 |         |                                                                                     |                                                | Workt                          | ench (26875)                         | Vessel Monito | r Find          |                  |                                            | ystem + 🗘 🔅 EN + 🕐 🌔 🗯                      |
|----------|--------------------------------------|---------|-------------------------------------------------------------------------------------|------------------------------------------------|--------------------------------|--------------------------------------|---------------|-----------------|------------------|--------------------------------------------|---------------------------------------------|
|          | 苏)                                   |         | Latest Notice 知识库分                                                                  | 事 产品验收 机海务通知                                   | 人事变动                           | 海务通知                                 | 海务统计          | 安全公告            | Other Notify     |                                            | Set Notice  Announcement Approv             |
|          | Notice<br>Management<br>BI Dashboard | 1.<br>→ | Click "Notice Manager<br>Keywords Searching                                         | nent"                                          |                                |                                      |               |                 | 2.Clicl<br>体系文件引 | k "Announcement<br>更新通知                    | Capeel Division to the Tape                 |
| ÷        | Vessel Managem                       | nent >  | All Unread Favorite                                                                 | e Commented                                    |                                |                                      | Publish Da    | ite: 2024-11-11 | Source: 上海互海信息科技 | 有限公司 Publisher: 朱慧                         | Notice Category: Notify                     |
| ß        | Crew Manageme                        | int >   | 体系文件更新通知<br>关于外部文件"Safety Regulations"的                                             | ·夏斯通知                                          | Invi                           | Invalidate Files: Safety Regulations |               |                 |                  |                                            |                                             |
| 3        | Crew Cost                            | - >     |                                                                                     | 2024-11-11                                     | 文化                             | +名称: Safety Reg                      | ulations      |                 | h                | N/H-/ 10/80/00:00                          |                                             |
| <u>ß</u> | Recruitment<br>Management            | ×       | 2025年3月海务统计<br>2025年3月海务统计2025年3月海务信<br>2025年3月海务统计2025年3月海务信                       | ★<br>依计2025年3月海务统计2025年3月海务统计<br>统计2025年3月海务统计 | 生办部门:<br>生效日期: 2023-03-09      |                                      | )             |                 |                  | 2017日紀: 紀年(初日)<br>艾布肌构: Changjiang Maritin | ne Safety Bureau                            |
| î        | Maintenance                          | - X - 1 | %0 ●1 ●1 ● 1 ● 0 海影信計 2025-04-11                                                    |                                                |                                | ply(0) Read(1                        | ) Unread(0)   |                 |                  |                                            |                                             |
| 》<br>(1) | Repair Managem<br>Stock Manageme     | ent >   | 体系文件更新通知<br>文件名称:文件修改-新增20250410<br>文件主办部门:发布机构:生效日期<br>多0 @1 @0 @ 0 Notify         | P                                              | Please other the reply content |                                      |               |                 |                  |                                            |                                             |
| Å        | Purchasing<br>Management             | × 1     | 互海通《新功能速递》2025年第                                                                    | 3朋 Express delivery 余                          |                                | Upload                               |               |                 |                  |                                            |                                             |
| ٢        | Vessel Service                       |         | 尊敬的皆位用户,本期互用通新功能<br>this issue of OLISS are as follows: 1<br>% 0 ● 14 ● 0 ● 0 NetHy |                                                | C)<br>Torons                   |                                      |               |                 |                  |                                            |                                             |
| 0        | Expense<br>Management                |         | 2025年清明节放假通知                                                                        | *                                              |                                |                                      |               |                 |                  |                                            | 0                                           |
| ::       | Budget Managerr                      | nent >  | ※0 ●10 ※0 № 0 № 0 № 0 № 0 № 0 № 0 № 0 № 0 № 0                                       |                                                |                                |                                      |               |                 |                  | EEXAL                                      |                                             |
| •        | Voyage Number                        |         | 等敬的各位用户,本期互添通新功能                                                                    | 內容如下: Dear users, the new features of          |                                |                                      |               |                 |                  |                                            |                                             |
| ~        | Publish N                            | lotice  | inside of octoo are as forons, i                                                    | <ul> <li>PLUGT IN ACCULUTE TO TO</li></ul>     |                                |                                      |               |                 |                  |                                            |                                             |
|          |                                      |         | if there are too m                                                                  | any documents, you can se                      | arch foi                       | the target                           | document u    | sing filter     | ing conditions o | r keywords 🔶                               | Keywords Searching Q Reset                  |
|          | 1                                    | Talla   |                                                                                     | Notice Category -                              | Castler                        |                                      | Cuberineir    | a Tima          | Deleges Date     | Statue =                                   | Connection                                  |
|          | 40.                                  | Title   |                                                                                     | Notice Category                                | Conter                         | 1                                    | Submissio     | n nine          | Release Date     | Status -                                   | Operation                                   |
|          |                                      | testing |                                                                                     | 女王公告                                           | testing                        |                                      | 2025-03-3     | 1               |                  | Approving                                  |                                             |
|          | 2                                    | 体系文件    | 更新通知                                                                                | 海务通知                                           | 文件名称:长江三峡水利                    |                                      | 枢 2025-04-1   | 2025-04-11      |                  | Approving                                  |                                             |
| L        | 3                                    | 测试公告    | 发布2025.4.10.1                                                                       | 产品验收                                           | 测试公告                           |                                      | 1 2025-04-1   | 2025-04-10      |                  | Approving                                  | 3.Click the target<br>document to enter the |
| 1        | 1                                    | 测试发布    | 公告25040701                                                                          | 产品验收                                           | and and and                    |                                      | 啊 2025-04-0   | 7               |                  | Approving                                  | approval interface                          |
| 1        | 5                                    | 测试发布    | 公告250407                                                                            | 产品验收                                           | 明明明                            | 呵                                    | 2025-04-07    |                 |                  | Approving                                  |                                             |
| 2        | 5                                    | 公告标题    | 测试                                                                                  | 产品验收                                           | 公告内容测试                         |                                      | 2025-04-0     | 2025-04-02      |                  |                                            |                                             |
| 1        | 7                                    | 产品验收    | 测试                                                                                  | 产品验收                                           | 产品检                            | 收测试公告内容                              | 2025-04-0     | 1               |                  | Approving                                  |                                             |
|          |                                      |         |                                                                                     |                                                |                                |                                      |               |                 |                  |                                            |                                             |

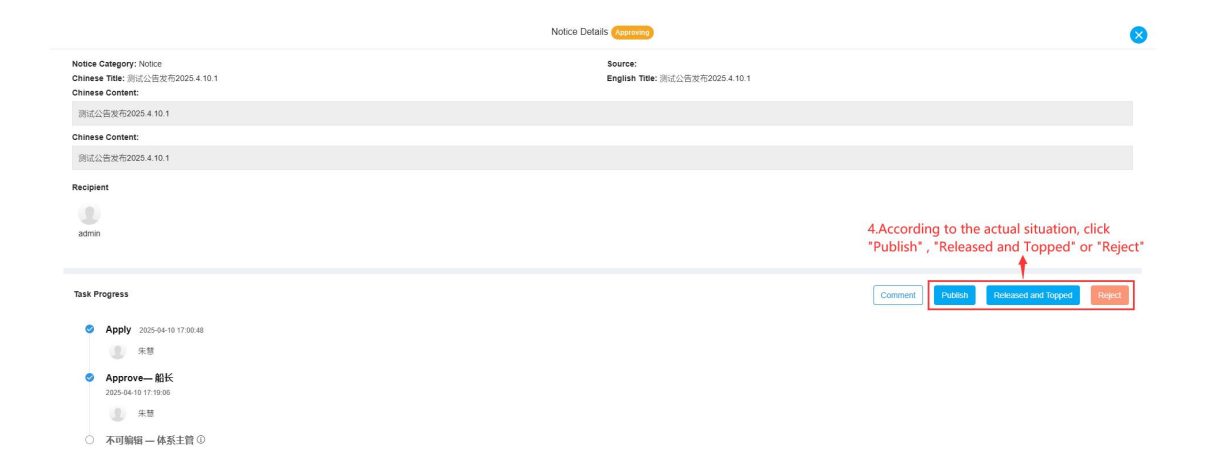

## Next step:

If the notice is published successfully, the recipient will be able to see the notice;

If you click "Reject", you can choose to return to the previous approver or applicant, and the previous approver will re-approve or the applicant will resubmit.

| Notice Catagory: Notice         Reject         Notice Catagory: Notice           Chinese Title: SULCATE RECOVER 10.3         Back To * (Natice the supproved sofe and can be rejected to the substitution)         Approved Sulf.           Sulf.Category: Region: Sulf.Category: Region: Region: Sulf.Category: Region: Region: |                                       | Notice Details                                                                     |                                            |
|----------------------------------------------------------------------------------------------------|---------------------------------------|------------------------------------------------------------------------------------|--------------------------------------------|
| Chinese Tote: 测试分散使用2025 4 10.1         Back To "(skitch the approved approval node and can be rejected to the submitter)           Chinese Content:         Approve/服长         Image: Chinese Content:           Chinese Content:         Reject Reason "           Planse total         Planse total                                                                                                    | Notice Category: Notice               | Reject 🛛 😵                                                                         |                                            |
| 응 전 전 전 전 전 전 전 전 전 전 전 전 전 전 전 전 전 전                                                                                                    | Chinese Title: 测试公告发布2025.4.10.1      | Back To * (Select the approved approval node and can be rejected to the submitter) |                                            |
| Chinese Content: Plane enfor                                                                                                    | · · · · · · · · · · · · · · · · · · · | Approve-招长 ~                                                                       |                                            |
| Plass enter Plass enter                                                                                                    | Chinese Content:                      | Reject Reason *                                                                    |                                            |
|                                                                                                    | Ginitese Goneni.<br>母信小學培育2025.4.10.1 | Please enter                                                                       |                                            |
| 0/500                                                                                                    |                                       | 0 / 500                                                                            |                                            |
| Recipient                                                                                                    | Recipient                             |                                                                                    |                                            |
| Carcel                                                                                                    |                                       | Confirm Cancel                                                                     |                                            |
| simin 4'.Click "Reject"                                                                                                    | admin                                 |                                                                                    | 4'.Click "Reject"                          |
|                                                                                                    |                                       | ↓                                                                                  |                                            |
| 5.You can choose to return to the previous approver or applicant,                                                                                                    |                                       | 5.You can choose to return to the previous approver or applicant,                  |                                            |
| Task Progress and the previous approver will re-approve or the applicant will resubmit Entenh Entenh Entenh Entenh                                                                                                    | Task Progress                         | and the previous approver will re-approve or the applicant will resubmit           | Comment Publish Released and Topped Reject |
| Apply associes transe                                                                                                    | Apply 2025-04-10 17:00:48             |                                                                                    |                                            |
|                                                                                                    | () 未發                                 |                                                                                    |                                            |
| Approve— 創长     2025 64-10 17 19-95                                                                                                    | Approve— 船长<br>2025-04-10 17:19:06    |                                                                                    |                                            |
|                                                                                                    | <b>集</b> 朱慧                           |                                                                                    |                                            |
| ○ 不可願留一 快乐主营 ◎                                                                                                    | 不可编辑 — 体系主管 ①                         |                                                                                    |                                            |
|                                                                                                    |                                       |                                                                                    |                                            |
|                                                                                                    |                                       |                                                                                    |                                            |
|                                                                                                    |                                       |                                                                                    |                                            |
|                                                                                                    |                                       |                                                                                    |                                            |